## 閲覧履歴の確認方法

| Tyr Yahool≹of x +                                                                                                    |                                                                                                    |            |                       |                     | - 9                         | ~  |
|----------------------------------------------------------------------------------------------------|----------------------------------------------------------------------------------------------------|------------|-----------------------|---------------------|-----------------------------|----|
| $\leftarrow$ $\rightarrow$ C $\bigcirc$ $\stackrel{\circ}{\odot}$ https://kids.yahoo.co.jp                                                                                                    |                                                                                                    | to         |                       | o 💁 🗘 🖆             | œ 🔋                         |    |
| 🥝 タブレットドリル(小学生) 🚥 ブログラミング体験ゲー 👂 English word quiz (                                                                                                    |                                                                                                    |            |                       | 新しいタブ               | Colum                       |    |
| ✓ よみがなをつける     ▲ ホームページに設定する     はじめて                                                                                                    |                                                                                                    | 先生・保       |                       | 新しいウィンドウ            | Ctrl+N                      | N  |
|                                                                                                    |                                                                                                    |            | Cł.                   | 新しい InPrivate ウィンドウ | Ctrl+Shift+N                |    |
| YAHOO! きっず<br>JAPAN きっず                                                                                                    | 「     「     」     「     」     「     」     「     」     」     「     」     」     」     「     」     」     」     」     」     「     」     」     」     」     」     」     」     」     」     」     」     」     」     」     」     」     」     」     」     」     」     」     」     」     」     』     』     』     』     』     』     』     』     』     』     』     』     』     』     』     』     』     』     』     』     』     』     』     』     』     』     』     』     』     』     』     』     』     』     』     』     』     』     』     』     』     』     』     』     』     』     』     』     』     』     』     』     』     』     』     』     』     』     』     』     』     』     』     』     』     』     』     』     』     』     』     』     』     』     』     』     』     』     』     』     』     』     』     』     』     』     』     』     』     』     』     』     』     』     』     』     』     』     』     』     』     』      』     』     』      』      』      』      』      』      』      』      』      』      』      』      』      』      』      』      』      』      』      』      』      』      』      』      』      』      』      』      』      』      』      』      』      』      』      』      』      』      』      』      』      』      』      』      』      』      』      』      』      』      』      』      』      』      』      』      』      』      』      』      』      』      』      』      』      』      』      』      』      』      』      』      』      』      』      』      』      』      』      』      』      』      』      』      』      』      』      』      』      』      』      』      』      』      』      』      』      』      』      』      』      』      』      』      』      』      』      』      』      』      』      』      』      』      』      』      』      』      』      』      』      』      』      』      』      』      』      』      』      』      』      』      』      』      』      』      』      』      』      』      』      』      』      』      』      』      』      』      』      』      』      』      』      』      』      』      』      』      』      』      』      』      』 | . 🔶        |                       | Х-4                 | 100% +                      | 27 |
|                                                                                                    |                                                                                                    | ゲーム        | ք≡                    | お気に入り               | Ctrl+ <mark>Sh</mark> ift+C | C  |
|                                                                                                    |                                                                                                    |            | Ē                     | レクション               | Ctrl+Shift+\                | Y  |
| ウェフ 画像                                                                                                    | 1 検索ガイド                                                                                                    |            | 9                     | 履歴                  | Ctrl+H                      | -  |
|                                                                                                    |                                                                                                    |            | $\overline{\uparrow}$ | ダウンロード              | Ctrl+.                      | Ĵ  |
|                                                                                                    | J P+−₩−P                                                                                                    | 防災クイ       | B                     | アプリ                 |                             | >  |
|                                                                                                    | おす おす                                                                                                    | 60         | G                     | 拡張機能                |                             |    |
|                                                                                                    | 0×C20 ·                                                                                                    | 水(         | Ø                     | 印刷                  | Ctrl+F                      | P  |
| ■ 注目のキーワード 年賀状 イラスト クリスマス レシビ                                                                                                    |                                                                                                    | 水値         | Ø                     | Web キャプチャ           | Ctrl+Shift+S                | s  |
|                                                                                                    |                                                                                                    |            | Ē                     | 共有                  |                             |    |
| ☆ Yahoo!きっず 検索ランキング2021 **                                                                                                    |                                                                                                    |            | තී                    | ページ内の検索             | Ctrl+I                      | F  |
|                                                                                                    |                                                                                                    |            | ٩ŋ                    | 音声で読み上げる            | Ctrl+Shift+U                | J  |
| きみが調べたワードはランクインしているかな?                                                                                                    |                                                                                                    |            |                       | その他のツール             |                             | >  |
|                                                                                                    | a la -cons                                                                                                    |            | භී                    | 設定                  |                             |    |
|                                                                                                    |                                                                                                    |            | 1                     | ヘルプとフィードバック         |                             | >  |
| 12/ 紙の記念日                                                                                                    |                                                                                                    |            |                       | Microsoft Edge を閉じる |                             |    |
| 16<br>1875年、東京・王子の抄紙会社の工場で営業運転を開始した。抄紙会社(<br>ーが大蔵省紙幣寮から民間企業として独立させたもので、王子製紙の前身                                                                                                    | ま業家・渋沢栄                                                                                                    |            | Ö                     | 組織が管理               |                             |    |
|                                                                                                    |                                                                                                    |            | 75                    | のお知らせ               |                             | ×  |
| 日 P こに入力して検索 日 100 日 100 | 🤠 🚺 🏄 📥                                                                                                    | <u>e</u> i | i)                    | 22°C 🔨 🖬 🌾 🕬        | A 2021/12/16                |    |

- ① Microsoft Edge を起動し、画面右上の […] をクリックする。
- ②「砂履歴」をクリックする。 ☞ 履歴が表示されます。

| □ 1/7 Yahoot≋of x +                                                                                                    | - 0 X                                               |
|----------------------------------------------------------------------------------------------------|-----------------------------------------------------|
| ← → C බ ⊡ https://kids.yahoo.co.jp                                                                                        | \$\$ @ <b>■</b> \$ \$ <b>⊕ ⊙ ●</b> …                |
| ④ タブレットドリル(小学生) ペープログラミング体験ゲー… ◎ English word quiz (…                                                                     | 履歴 ♀ … ☆                                            |
| よみがなをつける ☆ ホームページに設定する はじめず ようみ                                                                                           | <u>すべて</u> 最近閉じた項目 その他のデバイスのタブ                      |
| YAHOO! きっず<br>JAPAN さっず SE PER                                                                                            |                                                     |
| <b>ウェブ</b> 画像 <u>検索力(上</u>                                                                                                | b https://www.bing.com/newtabredir?url=https% 18:06 |
|                                                                                                    | INHK for School 18:06                               |
| えになる言葉を入れてみよう Q さか9 == 97ドキーホード                                                                                           | ¥7 Yahoo!≋วรี 18:06                                 |
| はなランキング     1                                                                                                    |                                                     |
| ■ 注目のキーワード 年業状 イラスト クリスマス レシビ                                                                                             |                                                     |
|                                                                                                    |                                                     |
| 12/<br>16<br>(x)         紙の記念日           1875年、東京・王子の抄紙会社の工場で営業運転を開始した。抄紙会社は実業家・洗沢栄<br>一が大蔵省紙席僚から民間企業として独立させたもので、王子製紙の前身。 | Yahoolaojin South Angli 1114                        |